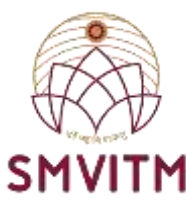

## **Central Library**

## How to request for new books in Easylib Software

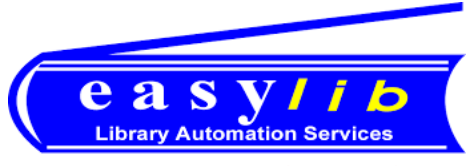

Bringing Knowledge & People Closer

## www.smvitm.easylib.net

**Or through College Website** 

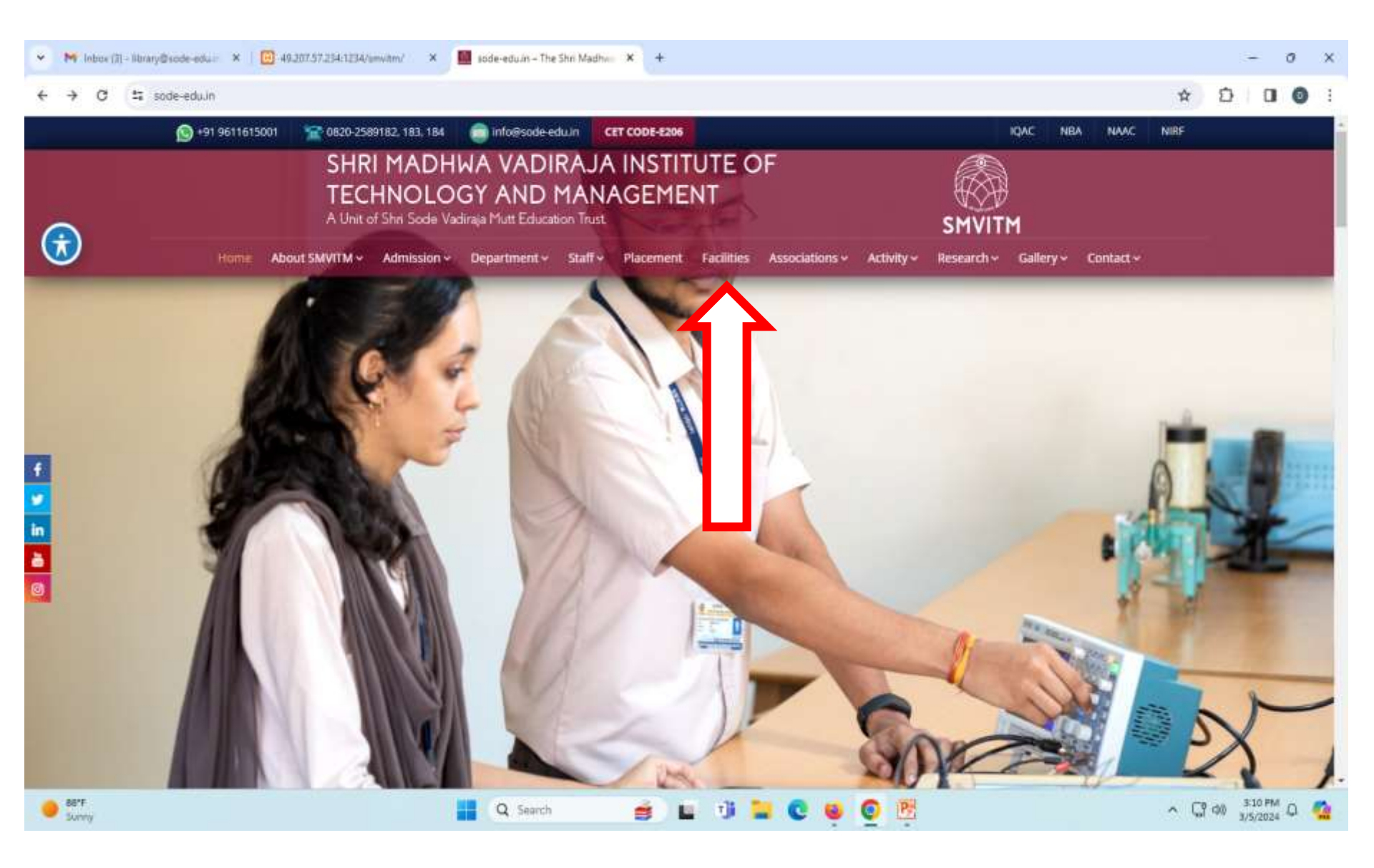

# STEP1: In college website click facilities section.

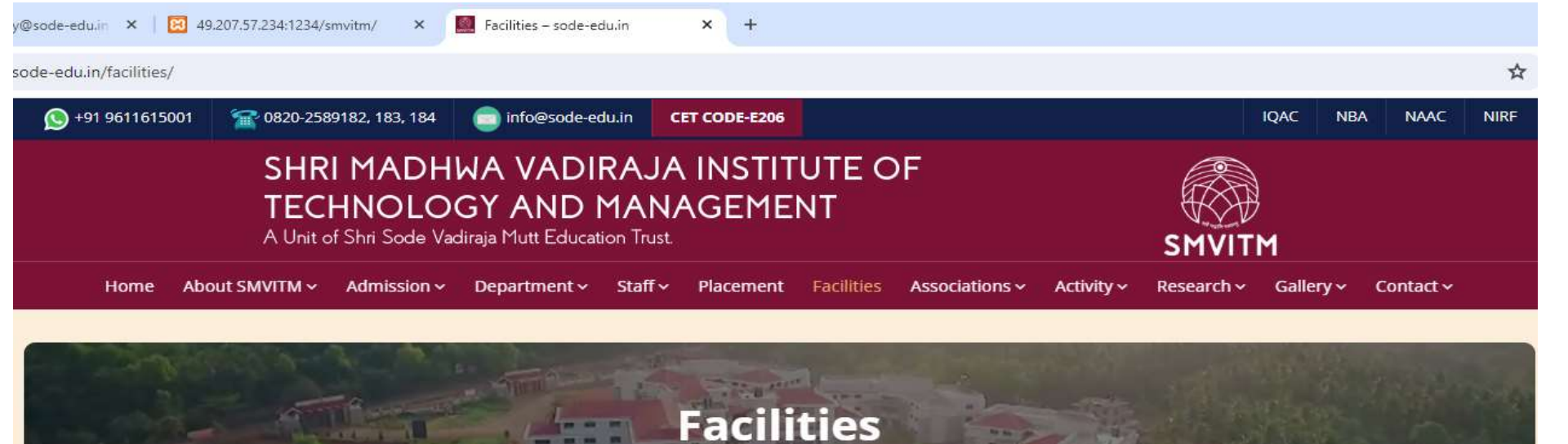

sode-edu.in \ Facilities

| Teaching-Learning                                 | Classrooms and Tutorial Rooms                                                                                                    |
|---------------------------------------------------|----------------------------------------------------------------------------------------------------|
| Central Library                                   | adequate number of classrooms which is verified and approved by AICTE. The classrooms are well                                                                          |
| Language Lab                                      | ventilated and have the provision for good lighting, thereby avoiding unnecessary expenditure on electricity consumption through lights, Fans and ACs.                  |
| Information and Communication<br>Technology (ICT) | The Institution has ICT enabled classrooms provided with LCD projectors. The facilities are created to enable an effective and efficient teaching-learning transaction. |
| Sports Facility                                   | Each department has tutorial classroom to conduct remedial classes and address the need of slow learners.                                                               |

### **STEP2: Then click on the 'Central Library' Section.**

O Court

#fa

| Teaching- | earning |
|-----------|---------|
| 1000000   |         |

| Central Library                                   |
|---------------------------------------------------|
| Language Lab                                      |
| Information and Communication<br>Technology (ICT) |
| Sports Facility                                   |
| Wi-Fi                                             |
| Hostels                                           |
| Cafeteria                                         |
| Transportation                                    |

#### **SMVITM Central Library**

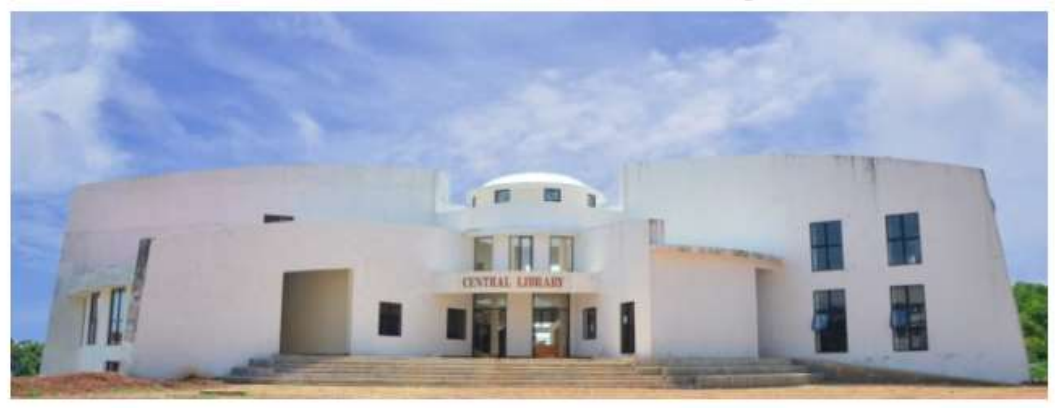

The Central Library at SMVITM is housed in a spacious three-storey state of the art independent block. Two floors block are occupied exclusively by the Central Library. It has about 1300 square meters of built-up area.

Facilities offerd by SMVITM, Central Library...

### STEP3: Next after the central library page opens click on the facilities offered by SMVITM, Central Library as shown in the picture above.

| Home       | About SMVITM 🗸                                                                                | Admission ~          | Department 🗸                | Staff∨    | Placement | Facilities | Associations ~ | Activity ~ |
|------------|-----------------------------------------------------------------------------------------------|----------------------|-----------------------------|-----------|-----------|------------|----------------|------------|
| + Rules    | and Regulations                                                                               |                      |                             |           |           |            |                | ~          |
| + Sectio   | ns                                                                                            |                      |                             |           |           |            |                | ~          |
| + Faciliti | es                                                                                            |                      |                             |           |           |            |                | ~          |
| + Comm     | ittee Members                                                                                 |                      |                             |           |           |            |                | ~          |
| + Roles    | and Responsibilit                                                                             | ies                  |                             |           |           |            |                | ~          |
| +E-Reso    | ources                                                                                        |                      |                             |           |           |            |                | ^          |
| •          | VTU-Consortium<br>Knimbus<br>Shodhganga- Digi<br>NDL(National Dig<br>OPAC (easylib)<br>DelNet | ital repository of l | of thesis and diss<br>ndia) | ertations |           |            |                |            |

# **STEP4: From there go to the E-resources section and click on 'OPAC(Easylib)'.**

| ← → C △ Not sets        | 49.207.57.234/1234/SMVITM/                     |                               |                                                                                                    |                                                                  | ☆ 出 □    |
|-------------------------|------------------------------------------------|-------------------------------|----------------------------------------------------------------------------------------------------|------------------------------------------------------------------|----------|
| SMVITM                  |                                                | Sri Madhwa Vadiraja Instit    | ute of Technology and Manager<br>Udupi                                                                                                    | ment                                                             |          |
|                         | All 🗸 Search (                                 | r Books, Author and More      |                                                                                                    | Search                                                           |          |
|                         |                                                | St                            | nort-Cuts                                                                                                    |                                                                  |          |
| Physical                | collections Periodic                           | al collections                | Digital collections                                                                                                    | )[                                                               | Others   |
|                         | Username:                                      | yiib                          |                                                                                                    | Mse                                                              | P C 🕗    |
|                         | Password:                                      |                               |                                                                                                    |                                                                  |          |
|                         | District Count                                 | Forgot password?              |                                                                                                    | •                                                                |          |
| ¢                       | HUMAN WILLIES,<br>Muman Values professional ef | Communication Systems         | Concernence<br>Concernence<br>Concer | Fundamentals of Fibre optics in<br>Telecommunication and itemsor | >        |
| F                       | Photo Gallery                                  | Anno                          | uncements                                                                                                    | ENe                                                              | ws Paper |
| talk on the topic "Acce | lerating research & career momentum            | Central library of Shri Madhw | a Vadiraja institute of Technology and                                                                                                    | Decran Heratt                                                    |          |

**STEP5:** Once the easylib homepage gets opened it will ask for login id and password details. Please enter your Library ID as Username and Password for students (ex: Username: \*23CS001\* and password: \*23CS001\*), as for Faculty staff your employee ID can be used as Username and password (ex: login ID: \*s0489\* and password: \*s0489\*) and then click on 'Login'.

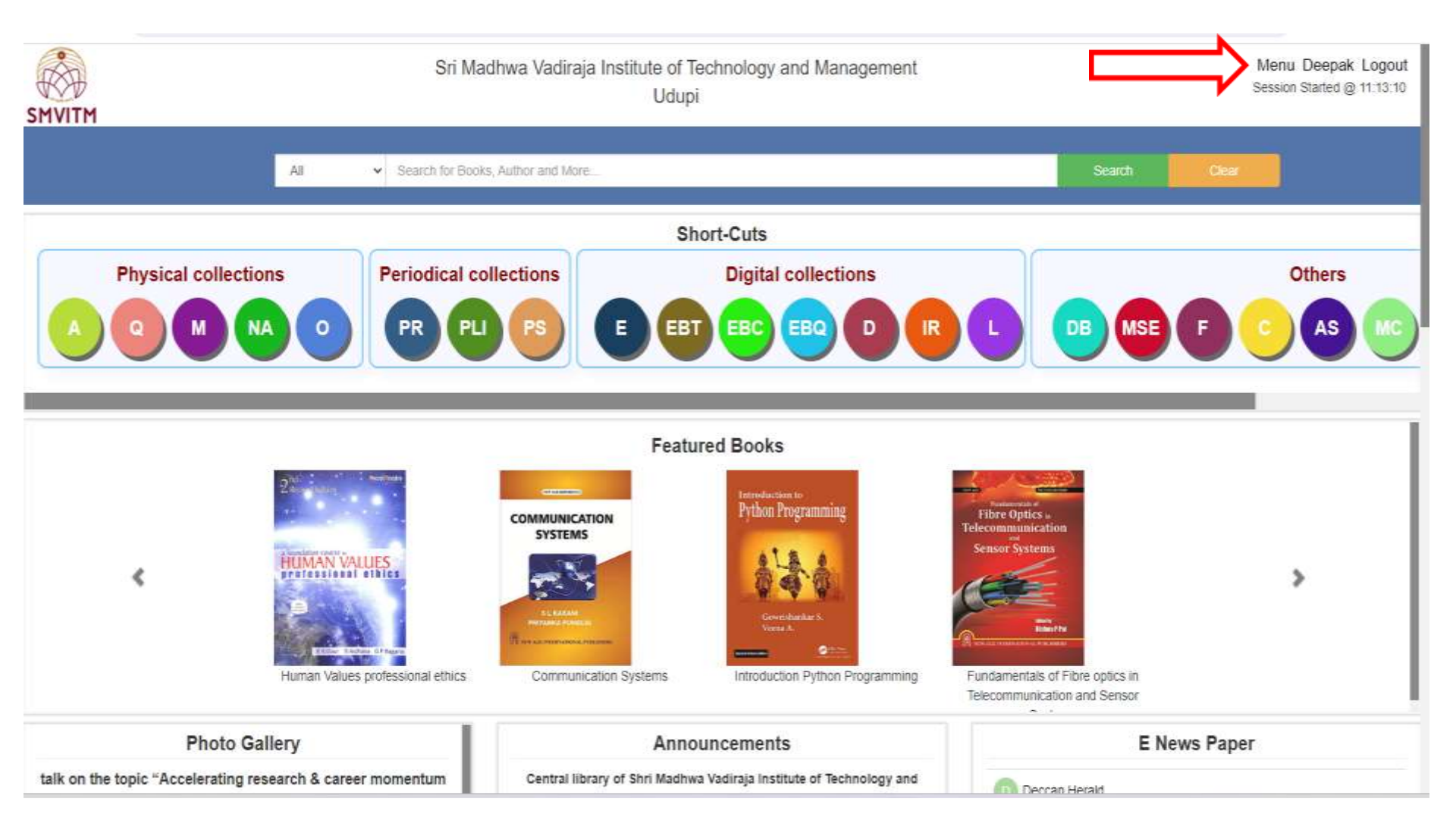

# **STEP6: After login click on ' Menu ' in the home page.**

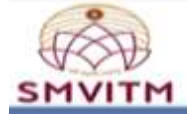

#### Sri Madhwa Vadiraja Institute of Technology Udupi

#### Welcome Deepa

| +About Me                   |             |                         |  |
|-----------------------------|-------------|-------------------------|--|
| +My Einancials              | Name        | Deepak                  |  |
| +My_Library                 | Memberid    | \$0383                  |  |
| Books Borrowed              | Phone No.   |                         |  |
| Books Requested             | Mobile No.  | 9113241348              |  |
| My Favourites               | Email Id    | deepak.dev512@gmail.com |  |
| My Fine On Books            | Department  | Library                 |  |
| In-Out History              | Branch      | ADMINISTRATIVE OFFICE   |  |
| Circulation History         | UserProfile | Librarian               |  |
| My Digital Library          | Address     |                         |  |
| Reservation list            |             |                         |  |
| Circulation Statistics      |             |                         |  |
| Shared Ebooks               |             |                         |  |
| +My Studies(Student)        |             |                         |  |
| +My_Studies(Staff)          |             |                         |  |
| +Survey and Feedback        |             |                         |  |
| +Member Groups              |             |                         |  |
| +Service Desk               |             |                         |  |
| +Contacts and Time Tracking |             |                         |  |
| +My Students                |             |                         |  |
| +My Teachings               |             |                         |  |

## STEP7: Once you click on 'My Library' and then click on 'Books Requested'.

|                                                             |       | Sri Madhwa Vadiraja Ins       | titute of Technology and Manage<br>Udupi | ment  |           |                         | Menu Deepak Logot<br>Session Started @ 11.10.1 |
|-------------------------------------------------------------|-------|-------------------------------|------------------------------------------|-------|-----------|-------------------------|------------------------------------------------|
| MVIIM                                                       |       |                               | Welcome Deepak                           |       |           |                         |                                                |
| tAbout Me<br>tMy Financials<br>tMy Library<br>Boos Borrowed |       |                               | Your Requested B                         | ooks  |           | <b>&gt;</b>             | Request For Dooks Have                         |
| Books Requested                                             | Si No | Title                         | Author                                   | ISBN  | Book Type | Requested date          | Status                                         |
| My Favourites                                               |       |                               |                                          | 10000 |           | A CARLES AND A CONTRACT |                                                |
| My Fine On Books                                            | 1     | MACHINE LEARNING              | S.SRIDHAR                                | null  | Book      | 10 Jan 2024             | nut                                            |
| In-Out History                                              | 2     | COMMUNICATIVE ENGLISH PART -1 | DR BINOY MATHEW                          | null  | None      | 16 Jun 2023             | nut                                            |
| Circulation History                                         |       |                               |                                          |       |           |                         |                                                |
| My Digital Library                                          |       |                               |                                          |       |           |                         |                                                |
| Reservation list                                            |       |                               |                                          |       |           |                         |                                                |
| Circulation Statistics                                      |       |                               |                                          |       |           |                         |                                                |
| Shared Ebooks                                               |       |                               |                                          |       |           |                         |                                                |
| +My Studies(Student)                                        |       |                               |                                          |       |           |                         |                                                |
| *My Studies(Staff)                                          |       |                               |                                          |       |           |                         |                                                |
| Member Groups                                               |       |                               |                                          |       |           |                         |                                                |
| *Service Desk                                               |       |                               |                                          |       |           |                         |                                                |
| Contacts and Time Tracking                                  |       |                               |                                          |       |           |                         |                                                |
| *My Students                                                |       |                               |                                          |       |           |                         |                                                |

### **STEP8: Next click on 'Request for Books Here'.**

| Decision Ma Jile       |                                                 |         |                          |                        |                            |                  |   |
|------------------------|-------------------------------------------------|---------|--------------------------|------------------------|----------------------------|------------------|---|
| Deculation Ma Jile     |                                                 |         |                          | Requisition of Item(s) |                            |                  |   |
| recipitation rec. (inc | em No.)* 55                                     | Inquire | Member Id                | 86383                  | No. Of Copies              | Υ.               |   |
| tem Type               | Select Item Type                                | ~       | Title *                  |                        |                            |                  |   |
| Author *               | Enter multiple authors by semicolon() separates | 8       | Reg. Date                | 13-Mar-2024            | Language                   | Select Language  |   |
| Sall No.               |                                                 |         | Class No.                |                        | ISBN                       |                  |   |
| No. of Pages           |                                                 |         | Edition                  | Select Edition 👻       | Volume                     | Select Volume    | 3 |
| Department             | Select Department                               | ÷       | Publisher                | Select Publisher 👻     | Published Year             |                  |   |
| Subject                | Select Subject                                  | ~       | Keyword(s) *             |                        |                            |                  |   |
| Î                      |                                                 |         |                          |                        |                            |                  |   |
|                        | 11203342731                                     | 1911    | CONTRACTOR OF THE OWNER. |                        | 12 21 22 22 22 22 22 22 22 | 000 201 202 20 C |   |

STEP9: Fill out all the details of the books to be requested(ex: No. of Copies, Item Type, Title, Author, Required date, Language, ISBN [if mentioned in the book], Edition, Volume[if mentioned in the book], Department, Publisher, Subject) and then click on 'Add'. The above shown procedure is to access Easylib through college website. The other way to access Easylib is to directly enter the url link: <u>www.smvitm.easylib.net</u> in the browser and then you can proceed as shown from STEP5 till STEP9. The list of Books requested will be sent to Central library via easylib which will be easy to keep track of the items requested. From now on, please use this method to request for new books.

## **THANK YOU**